| 第一步 | : ; | 登录教务系统-申请-任务教材指定申请 |
|-----|-----|--------------------|
|     |     |                    |

| L.   | 海电机学  | 院教学 | 综合信息  | 服务平台      | 3         |
|------|-------|-----|-------|-----------|-----------|
| 申请▼  | 信息维护▼ | 成绩▼ | 信息查询▼ | 教学评价▼     | 毕业设计(论文)▼ |
| 教师新  | 开课程申请 |     |       |           | <u>^</u>  |
| 场地预约 | 约申请   |     |       | <b>\$</b> |           |
| 场地预约 | 约撤销申请 |     |       |           |           |
| 调停课  | 申请    |     |       |           |           |
| 成绩提  | 交返回申请 |     |       |           |           |
| 教师培训 | 川申请   |     |       |           |           |
| 任务教  | 材指定申请 |     |       |           |           |
| 项目申词 | 清     |     |       |           | 课表        |
| 取消考试 | 试资格申请 |     |       |           |           |
|      |       |     |       |           |           |
|      |       |     |       |           |           |
|      |       |     |       |           |           |
|      |       |     |       |           |           |

第二步:点击页面右上角"增加"

|   | ▶ 🕇 増加 🗹 🕅 | 8改 ★ 删除 全 提交 叠 导出 | 撤销申请 |
|---|------------|-------------------|------|
| • | 开课类型       | 全部                | •    |
| • | 课程         | 按课程号、课程名称模糊查询     |      |
|   | 使用对象       | 全部                |      |
|   |            |                   |      |
|   |            |                   | 查询   |

| 增加 |      |          |    |      |      |     |         |      |      |      | •    |
|----|------|----------|----|------|------|-----|---------|------|------|------|------|
|    | *学年  | 2020-202 | 21 | •    | *学期  | 1   |         | ▼    | 校区   | 全部   | Ŧ    |
|    | 开课类型 | 全部       |    | •    | 开课学院 | 全部  |         |      | 课程类别 | 全部   |      |
|    | 课程归属 | 全部       |    | •    | 课程   | 按课程 | 呈号、课程名称 | 尔模糊: |      |      | 7    |
|    |      |          |    |      |      |     |         |      | -    | 查询   | 指定數材 |
|    |      |          |    |      |      |     |         |      |      |      |      |
|    | 学年   | 学期       | 校区 | 开课类型 | 开课学院 |     | 课程类别    | 学分   | 课程代码 | 课程名称 |      |
|    |      |          |    |      |      |     |         |      |      |      |      |
|    |      |          |    |      |      |     |         |      |      |      |      |

第四步:选中一条教学班记录,点击"指定教材",选择该教学班教材:

| ſ | 增加      |         |        |       |      |    |         |       |          |           | ■ ×       |
|---|---------|---------|--------|-------|------|----|---------|-------|----------|-----------|-----------|
|   | *学年     | 2020-20 | 021    | •     | *学期  | 1  |         | -     | 校区       | 全部        | •         |
|   | 开课类型    | 全部      |        | •     | 开课学院 | 全部 |         | •     | 课程类别     | 全部        | •         |
|   | 课程归属    | 全部      |        | •     | 课程   | 按课 | 程号、课程名称 | \$模糊: | 2、指定     | 上课教材      |           |
|   |         |         |        |       |      |    |         |       |          | 查询        | 指定數材      |
| I | □ 学年    | 学期      | 校区     | 开课类型  | 开课学院 |    | 课程类别    | 学分    | 课程代码     | 课程名称      | $\langle$ |
|   | 2020-20 | 121 1   | 临港校区   | 通识选修课 | 教务处  |    | 校公选课    | 2.0   | 903001Q1 | 智慧树: 军事理论 | (202 ^    |
|   | 1, 1    | 选中教学理   | L<br>圧 |       |      |    |         |       |          |           |           |

## 第五步:教材选定

1、点击页面右侧"选择教材"

| 指定                         |                                  |                                     |       |        |      | <b>•</b> × |
|----------------------------|----------------------------------|-------------------------------------|-------|--------|------|------------|
| 学年2020-2021\<br><b>教学班</b> | 学期1 \903001Q1 \智<br>(2020-2021-1 | 慧树: 军事理论 \2.0 \教务如<br>1)-903001Q1-1 | 任课老师  | 20401/ | 申剑/无 | A          |
| 教学组成                       |                                  |                                     | 上课时间  | 1      |      |            |
| 教学地点                       | 二教楼101                           |                                     |       |        |      |            |
|                            |                                  |                                     |       |        | 选择教材 | 添加新教材      |
| 操作 💠                       | 教材编号                             | *教材名称                               | *教材作者 | *出版社   | *版本号 | ISBI 🔶     |
|                            |                                  |                                     |       |        |      |            |

2、条件框中输入模糊条件,查询类型选择"教材基础库",查询相关教材信息:

| 教材名称 | 按教材名称模糊查           | 出版社 按出      | 出版社模糊查询 | 教材作者 乔丽华 |    |
|------|--------------------|-------------|---------|----------|----|
| ISBN | 按isbn模糊查询          | ]           |         |          |    |
| 查    | <b>旬类型</b> ● 教材基础库 | ○ 征订目录库 ○ 教 | 材学期库    |          |    |
|      | L                  | 3           |         |          | 查询 |
|      |                    |             |         |          |    |
|      |                    |             |         |          |    |
|      | 教材编号               | 教材名称        | 教材作者    | 出版社      | ~  |

3、选中需要使用的教材,点击"确定":

| 选择教材基本        | 本信息                       |               |                  |         | <b>= X</b>        |
|---------------|---------------------------|---------------|------------------|---------|-------------------|
| ,教材名称<br>ISBN | 按教材名称模糊查<br>9787040501582 | 出版社 接         | 出版社模糊查询          | 教材作者 按款 | ▲<br>材作者模糊查       |
| 查询            | ■美型 ⑧ 教材基础库               | ○ 征订目录库 ○ 尊   | 牧材学期库            |         |                   |
|               |                           |               |                  |         | 查询                |
|               | 收材编号                      | 教材名称          | 教材作者             | 出版社     | \$                |
| 1 🖾           | 2                         | 自然辩证法概论 (2018 | 诠 本书编写组          | 高等教育出版社 | ^                 |
| ¢             |                           |               | 页 ( ) ( ) 15 ~ ) |         | ×<br>→<br>1-1 共1祭 |
|               |                           |               | 魚 ⊘ № 15 ✓       |         | 1-1 共1条 🦂         |

- 4、如教材基础库中无使用教材,请自行添加指定教材,
- A、点击"添加新教材"

| 指定                               |                                   |                                    |              |                 |         | •        |
|----------------------------------|-----------------------------------|------------------------------------|--------------|-----------------|---------|----------|
| 学年2020-202<br><b>教学班</b><br>教学组成 | 1\学期1 \903001Q1 \智<br>(2020-2021- | 慧树: 军事理论 ≌.0 \教务处<br>1)-903001Q1-1 | 任课老师<br>上课时间 | 5 20401)<br>] 1 | 申剑/无    |          |
| 教学地点                             | 二教楼101                            |                                    | 如教材基础库       | 中无使用教材,可自       | 行添加所用教材 | <u> </u> |
|                                  |                                   |                                    |              |                 | 选择教材    | 添加新教材    |
| 操作 👌                             | 教材编号                              | *教材名称                              | *教材作者        | *出版社            | *版本号    | ISB! ()  |

B、填写相关教材信息:项目名称钱带"\*"为必填项,漏填则无法提交:

| *教材名称 | *教材作者 | *出版社 | *版本号 |
|-------|-------|------|------|
|       |       |      |      |

| *计划册数 | 单价           | *出库折扣 | *出版日期 |
|-------|--------------|-------|-------|
| 0 1   | 单价整数最大6位,保留; | 1     |       |

| "我们规划省称 |
|---------|
|         |

提醒:教材规划名称栏里请填写教材的"教材规划名称"+"获奖信息"

| し、県习相大                       | <b>盲芯</b> 后心,你对 <b>盲</b> 芯儿厌眉点面                              | 不1于  |            |     |
|------------------------------|--------------------------------------------------------------|------|------------|-----|
| 指定                           |                                                              |      |            | • • |
| 学年2020-2021\学期<br><b>教学班</b> | 1 \903001Q1 \智慧树: 军事理论 \2.0 \教务处<br>(2020-2021-1)-903001Q1-1 | 任课老师 | 20401/申剑/无 |     |
| 教学组成                         |                                                              | 上课时间 | 1          |     |
| 教学地点                         | 二教楼101                                                       |      |            |     |
|                              |                                                              |      |            |     |
|                              |                                                              |      | 24         |     |

## C、填写相关信息后,核对信息无误后点击"保存"

|      |      |                   |           |       | 223+9248           | 10×104 041 9X 10 |
|------|------|-------------------|-----------|-------|--------------------|------------------|
| 操作 💠 | 教材编号 | *教材名称             | *教材作者     | *出版社  | *版本号               | ISBI             |
| Ô    |      | 信仰                | 王太冯       | 人民出版社 |                    | ^                |
|      |      | -                 |           |       |                    |                  |
|      | *    | 刻添加新教材信息          | 急于误后"保存"良 | १न    |                    |                  |
|      |      | XV3100019X1431046 |           | C-1   |                    |                  |
|      |      |                   |           |       |                    |                  |
|      |      |                   |           |       |                    |                  |
|      |      |                   |           |       |                    |                  |
|      |      |                   |           |       | $\mathbf{\lambda}$ |                  |
| ۲    |      |                   |           |       | \                  | >                |
| :    |      |                   |           |       | f                  | >                |
|      |      |                   |           |       | L                  | 保存取消             |

## 5、选中已申请教材的教学班,点击"提交"

| 仁 | E务教材技 | 記申请       |           |    |      |       |     |      |      |      |     |          |      |        |     |      |
|---|-------|-----------|-----------|----|------|-------|-----|------|------|------|-----|----------|------|--------|-----|------|
|   |       |           |           |    |      |       |     |      |      |      | ■増加 | 「「修改     | ★删除  | ▲ 提交   | 고 뮤 | 出樹   |
|   |       |           |           |    |      |       |     |      |      |      |     |          |      |        | -   |      |
|   | *学年   | 2020-2021 | Ψ         |    | *学期  | 1     |     | 校    | ⊻ 全部 |      | Ŧ   |          | 开课类型 | 全部     |     |      |
|   | 开课学院  | 全部        | *         |    | 课程类别 | 全部    |     | 课程归  | 属 全部 |      | Ŧ   |          | 课程   | 按课程    | 号、课 | 程名称楷 |
|   | 教材名称  |           |           |    | 出版社  |       |     | 教材作  | 者    |      |     |          | 使用对象 | 全部     |     |      |
|   | 审核状态  | 全部        | *         |    |      |       |     |      |      |      |     |          |      |        |     |      |
|   |       |           |           |    |      |       |     |      |      |      |     |          |      |        |     | _    |
| _ |       |           |           |    |      |       |     |      |      |      |     |          |      |        |     | I    |
|   | 审核状态  | 流程跟踪      | 学年        | 学期 | 校区   | 开课类型  |     | 开课学院 | 课程类别 | 副 学会 | }   | 课程代码     |      | 课程名称   | R   |      |
| Ø | 保存    | 流程跟踪      | 2020-2021 | 1  | 临港校区 | 通识选修课 | 教务处 |      | 校公选课 | 2.0  | )   | 903001Q1 | 智慧树  | 村: 军事理 | 论   | (202 |
|   | 保存    | 流程跟踪      | 2020-2021 | 1  | 临港校区 | 通识选修课 | 教务处 |      | 校公选课 | 2.0  | 1   | 903001Q1 | 智慧树  | 村: 军事理 | 论   | (202 |
|   |       |           |           |    |      |       |     |      |      |      |     |          |      |        |     |      |

6、提交后, 审核状态为"待审核", 即完成任务教材指定申请

|             |           |                 |         |        |            |          |             |                 | + 増加 | ☑ 修改    | ★删除  | 1 提交   | 조 등 |
|-------------|-----------|-----------------|---------|--------|------------|----------|-------------|-----------------|------|---------|------|--------|-----|
| *学年         | 2020-2021 | <b>v</b>        |         | *学期    | 1          | Ŧ        | 校区          | 全部              |      | v       | 开课类型 | 全部     |     |
| 开课学院        | 全部        |                 |         | 课程类别   | 全部         | Ŧ        | 课程归属        | 全部              |      | •       | 课程   | 按课程    | 号、课 |
| 教材名称        |           |                 |         | 出版社    |            |          | 教材作者        |                 |      |         | 使用对象 | 全部     |     |
| 审核状态        | 全部        | *               |         |        |            |          |             |                 |      |         |      |        |     |
|             |           |                 |         |        |            |          |             |                 |      |         |      |        |     |
|             |           |                 |         |        |            |          |             |                 |      |         |      |        |     |
|             |           |                 |         |        |            |          | THE AMA DOC | 课程类别            | 学分   | 课程代码    | 3    | 课程名称   | R   |
| 审核状态        | 流程跟踪      | 学年              | 学期      | 校区     | 升课类型       | 1        | 冰子院         | Provide Provide |      |         |      |        |     |
| 审核状态<br>待审核 | 流程跟踪      | 学年<br>2020-2021 | 学期<br>1 | 校区临港校区 | 开课类型 通识选修课 | 力<br>教务处 | 课子阮         | 校公选课            | 2.0  | 903001Q | 1 智慧 | 树: 军事理 | 论   |